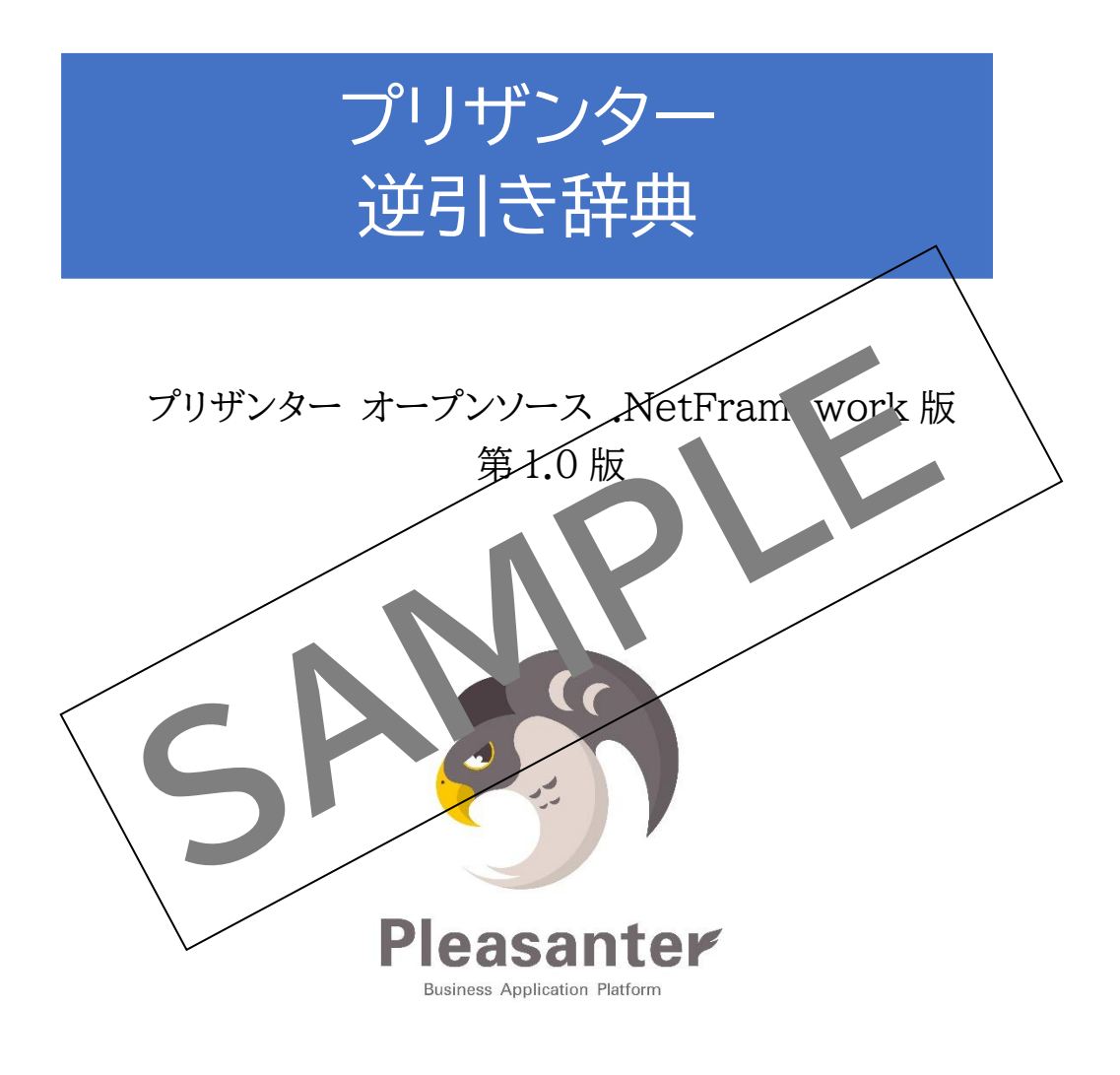

| 作成者   | 株式会社シーイーシーカスタマサービス |
|-------|--------------------|
| 作成日   | 2020年2月1日          |
| 最終更新日 | 2020年2月1日          |

目次

| 第1章               | プリザンターとは                                           | 1                    |
|-------------------|----------------------------------------------------|----------------------|
| 第2章               | 設定編                                                | 3                    |
| 1.                | 新規テーブルを作成する                                        | 4                    |
| 2.                | 新規フォルダを作成する                                        | 5                    |
| 3.                | テンプレートを使ってテーブルを作成する                                | 6                    |
| 4.                | テーブルやフォルダを別のフォルダへ移動する                              | 7                    |
| 5.                | テーブルを削除する                                          | 8                    |
| 6.                | フォルダを削除する                                          | 9                    |
| 7.                | テーブルのタイトルを変更する                                     | 10                   |
| 8.                | テーブルのアクセス権限を設定する                                   | 11                   |
| 9.                | テーブルのアクセス権限の詳細を設定                                  | 12                   |
| 10.               | サイト画像を変更する                                         | )3                   |
| 11.               | 一覧に表示する項目・順序を設定する                                  | 14)                  |
| 12.               | 一覧の既定のビューを設定する                                     | .,15                 |
| 13.               | 新規ビューを作成する                                         | 16                   |
| 14.               | 一覧の編集種別を設定する                                       | 17                   |
| 15.               | フィルタを設定する                                          | 18                   |
| 16.               | 日付を期間指定フィルタで設定する                                   | 19                   |
| 17.               | 集計を設定する                                            | 20                   |
| 18.               | 集計方法を設定する                                          | 21                   |
| 19.               | 編集画面の項目を設定する                                       | 22                   |
| 20.               | セクション区切りを設定する                                      | 23                   |
| 21.               | 「分類」項目を設定する                                        | 24                   |
| 22.               | 「説明」項目を設定する                                        | 25                   |
| 23.               | 「日付」項目を設定する                                        | 26                   |
| 24.               | 数値」項目を設定する                                         | 27                   |
| 25.               | 「チェック」項目を設定する                                      | 28                   |
| 26.               | 「添付ファイル」項目を設定する                                    | 29                   |
| 27.               | 必須項目に設定する                                          | 30                   |
| 28.               | リンクの表示項目、順序を設定する                                   | 31                   |
| 29.               | 腹歴の表示項目、順序を設定する                                    | 32                   |
| 30.               | サマリを設定する                                           | 33                   |
| 31.               | 計昇式を設定する                                           | 34                   |
| 32.               | 通知を設定する                                            | 35                   |
| 33.               | リマインターを設定する                                        | 36                   |
| 34.<br>9 <b>5</b> | エクス小一下を設定 9 つ<br>を 廷八七機也た記 ウナフ                     | 38                   |
| 30.<br>20         | 谷悝汀竹懱肥を設た9る<br>検索の孫海な亦再する                          | 39                   |
| 36.<br>97         | 使糸の性類を変更する                                         | 40                   |
| 37.<br>20         | 成化の送信元のメールノトレスを設定する                                | 41                   |
| 38.<br>20         | リイトを 税                                             | 4Z                   |
| 39.<br>40         | レコートのアクセス制御を設定する                                   | 45                   |
| 40.<br>41         | スロックノン LOUPINC W とうる                               | 44<br>16             |
| 41.<br>49         | レコードの分割の許可を設定する                                    | 40<br>17             |
| ·+2.<br>笙 3 音     | シルロシロコで取たする                                        | ۱±<br>۸۹             |
| 까이루<br>1          | テナントを管理する                                          | 40<br>19             |
| 1.<br>2           | // こ                                               | <del>4</del> 5<br>50 |
| 2.<br>3           | /=-/**2 ロイエノンシーーーーーーーーーーーーーーーーーーーーーーーーーーーーーーーーーーーー | 50                   |
| 5.<br>4           | ユーザを管理する                                           | 53                   |
| 5                 | ActiveDirectoryと連携する                               | 55                   |
| 0.                |                                                    |                      |

| 6.        | メール関連を設定する                                       | 57             |
|-----------|--------------------------------------------------|----------------|
| 第4章       | 利用編                                              | 58             |
| 1.        | ログインする                                           | 59             |
| 2.        | ログアウトする                                          | 60             |
| 3.        | パスワードを変更する                                       | 60             |
| 4.        | 一覧を閲覧する                                          | 61             |
| 5.        | レコードを新規作成する                                      | 62             |
| 6.        | レコードを修正する                                        | 63             |
| 7.        | レコードを1件ずつ削除する                                    | 64             |
| 8.        | レコードを一括削除する                                      | 65             |
| 9.        | レコードを移動する                                        | 66             |
| 10.       | レコードをコピーする                                       | 67             |
| 11.       | レコードを分割する                                        | 68             |
| 12.       | レコード上でメールを送信する                                   | 69             |
| 13.       | 別のレコードに表示を移動する                                   | 70             |
| 14.       | データをエクスポートする                                     | 71             |
| 15.       | データをインポートする                                      | 72             |
| 16.       | 一覧のデータを並び替える                                     | 73             |
| 17.       | 一覧のデータのビューを変える                                   | <b>&gt;</b> 74 |
| 18.       | 指定期間のフィルタで絞り込む                                   | 75             |
| 19.       | 各チャートを表示する                                       | 76             |
| 20.       | プリザンター全体で検索する                                    | 77             |
| 21.       | テーブル内で検索する                                       | 77             |
| 22.       | バージョンを確認する                                       | 78             |
| 23.       | プロファイルを編集する                                      | 79             |
| 24.       | 一覧画面で編集する                                        | 80             |
| 25.       | コメントを書き込む                                        | 81             |
| 26.       | ファイルを添付する                                        | 82             |
| 27.       | マークタワン形式で着き込む                                    | 83             |
| 第5草       | 高度な利用編                                           | 84             |
| 1.        | 人ダイルを設定しる                                        | 85             |
| 2.        | スクリノトを設定すり                                       | 86             |
| 3.<br>₄   | 公開ナーノルを設定する                                      | 88             |
| 4.<br>空っ辛 | 払振2上9200000000000000000000000000000000000        | 89             |
| 新り早<br>1  | ドノノル刈心禰                                          | 91             |
| 1.<br>9   | 速八双 C 「 : 」 < 一 / か衣小 24/3                       | 92             |
| ム.<br>9   | イイヤー 「「ヘスパケロ・・・・・・・・・・・・・・・・・・・・・・・・・・・・・・・・・・・・ | ອຊ<br>ດຈ       |
| Э.<br>Л   | コンか TUC/ クルスナロリしている                              | 92<br>09       |
| 4.        | 見凹凹 ヽ' / 1/ゾ」 \ ' 未可 ] // な小C4 レ/ム \             | 94             |

- (1) 本書の内容の一部または全部を無断転載することは禁止されています。
- (2) 本書の内容に関しては将来予告なしに変更することがあります。
- (3) 本書の内容に誤り、記載もれなどお気付きのことがありましたら、本書最終ページに記載の連絡先にご連絡ください。
- (4)本機の使用を理由とする損害、逸失利益等の請求につきましては、当社ではいかなる責任も負いかねますので、 あらかじめご了承ください。
- (5) プリザンターは「オープンソース版」と「クラウド版」の提供があり、本書では主に「オープンソース版」について説明をしています。
- (6) プリザンターのオープンソース版は、Windows環境で動作する「.NET Framework版」と、Linux、macOSなどクロスプラットフォーム で動作する「.NETCore版」があり、本書では「.NET Framework版」について説明をしています
- (7) 本書はインプリム社の許諾のもとに作成をしています。

### 参考・引用文献

 $Pleasanter \_ - \forall - \neg = \_ \neg \mathcal{P} \mathcal{V} \quad \underline{https://pleasanter.org/manual}$ 

「プリザンター」「Pleasanter」は、株式会社インプリムの登録商標です。

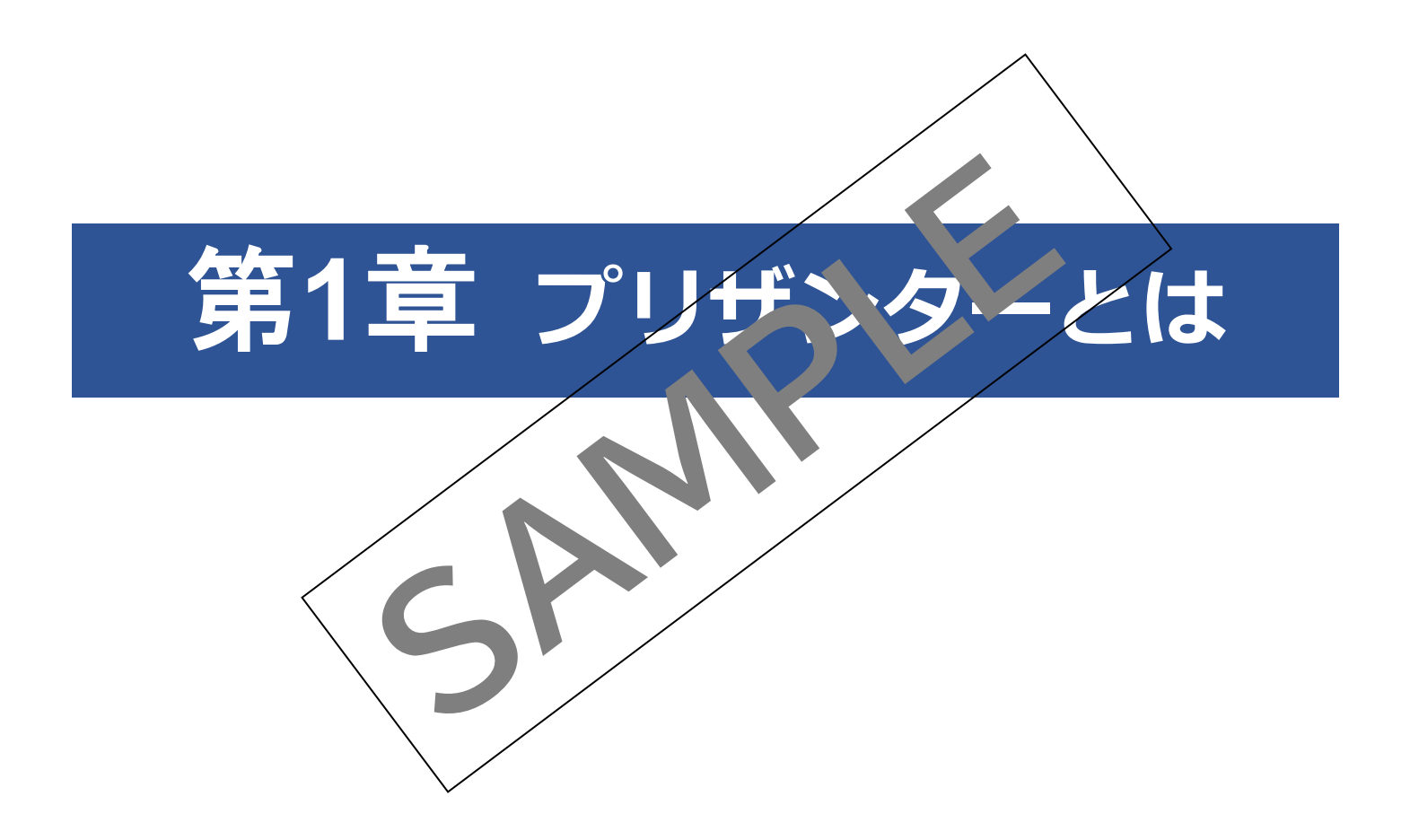

プリザンターは、インプリム社で開発した Web データベース(WebDB)ソフトウェアです。このソフトウェアはオープン ソースとして公開されています。

**オープンソース**とは、言葉通り「ソースコードを公開する」ということで、「商用、非商用の目的を問わず利用、修正、頒 布することを許し、それを利用する個人や団体の努力や利益を遮ることがないソフトウェア開発の手法を意味する。」という ことです。つまり、ソフトウェアは「**無料」**で使えます。

また、Webデータベース(WebDB)とは、ブラウザを使ってデータベースへの登録や編集、一覧表示を行うツールのことです。

今まで Excel などで管理していたデータなどを、プリザンターで管理することによって、作成者や更新者、作成日付や更新日付など項目ごとでの履歴の管理や復元などが行え、テーブル間での連携やスクリプトなどの利用により、劇的に業務の効率化を図れるツールとなっています。

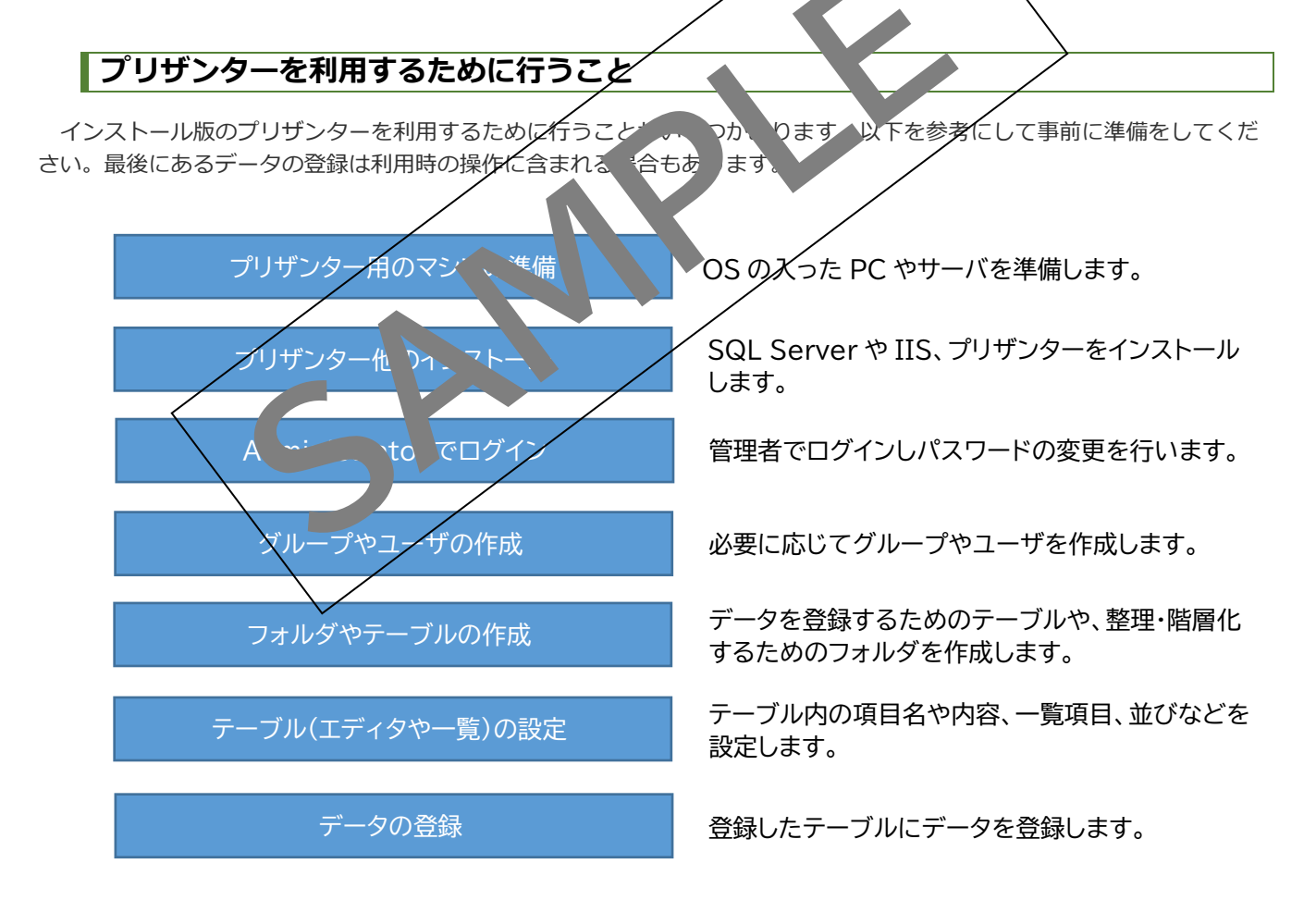

「プリザンター他のインストール」は、インプリム社の Pleasanter ユーザーマニュアルを参照ください。 https://pleasanter.org/manual

### 注意事項

本書は執筆時点のバージョン(0.50.121.22343)を使用しております。プリザンターは常にバー ジョンアップを繰り返しているため、使用するバージョンによっては本書の記載と異なる場合がある ことをご了承ください。

## 共通事項

プリザンターでの設定や書き込み、更新などの操作をする場合は、**必ず操作の最後に「更新」ボタン** をクリックして、設定や変更内容を反映する必要があります。更新等があって「更新」ボタンをクリ ックしないで、画面遷移をしようとした場合は、「このサイトを離れますか?行った変更が保存され ない可能性があります。」といポップアップが表示されるようになっていますので、更新する場合は 「キャンセル」して、「更新」ボタンをクリックしてください。

本書の中でも設定や変更などの説明で、「更新」ボタンのクリックの説明が省略されている場合がありますが、設定や変更内容の反映には必須ですので、操作の最後には必ず「更新」ボタンをクリックしてください。

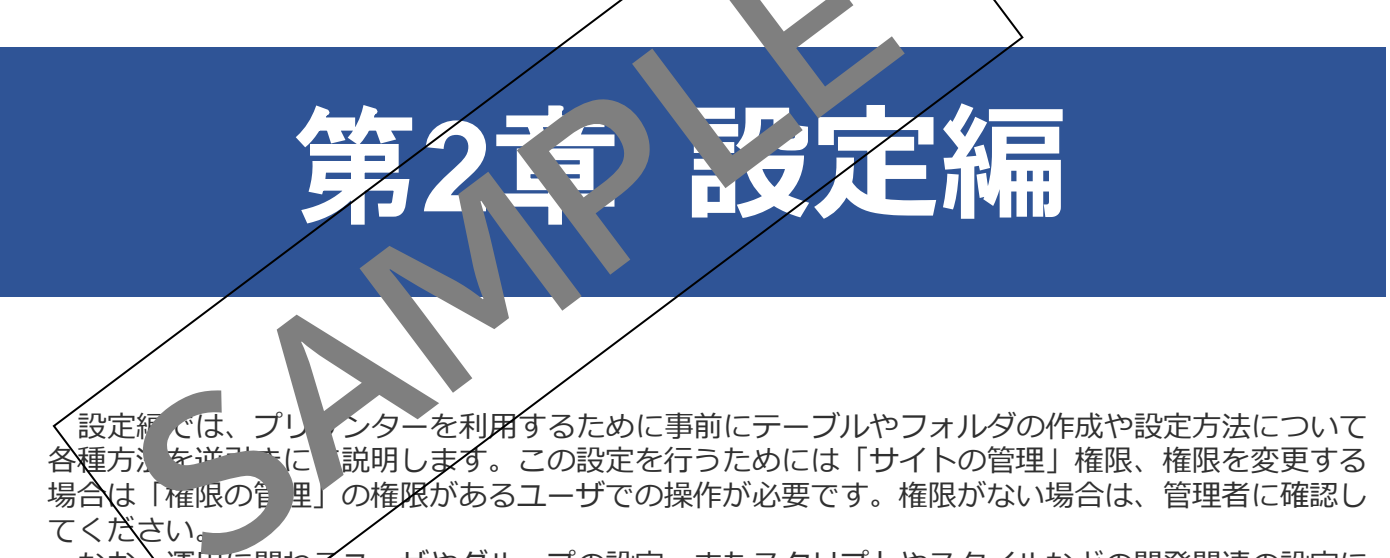

なお、運用に関わるユーザやグループの設定、またスクリプトやスタイルなどの開発関連の設定に ついては、この章では説明しません。

# 1. 新規テーブルを作成する

新規テーブルの作成方法は以下の通りです。

なお、新規テーブルを作成する場合は、「作成」権限が必要です。テーブルには大きく「期限付きテーブル」「記録テーブル」や「Wiki」があります。「Wiki」はマスターデータなどに使うような単純な構成のものなので、ここでは「期限付きテ ーブル」「記録テーブル」について説明します。

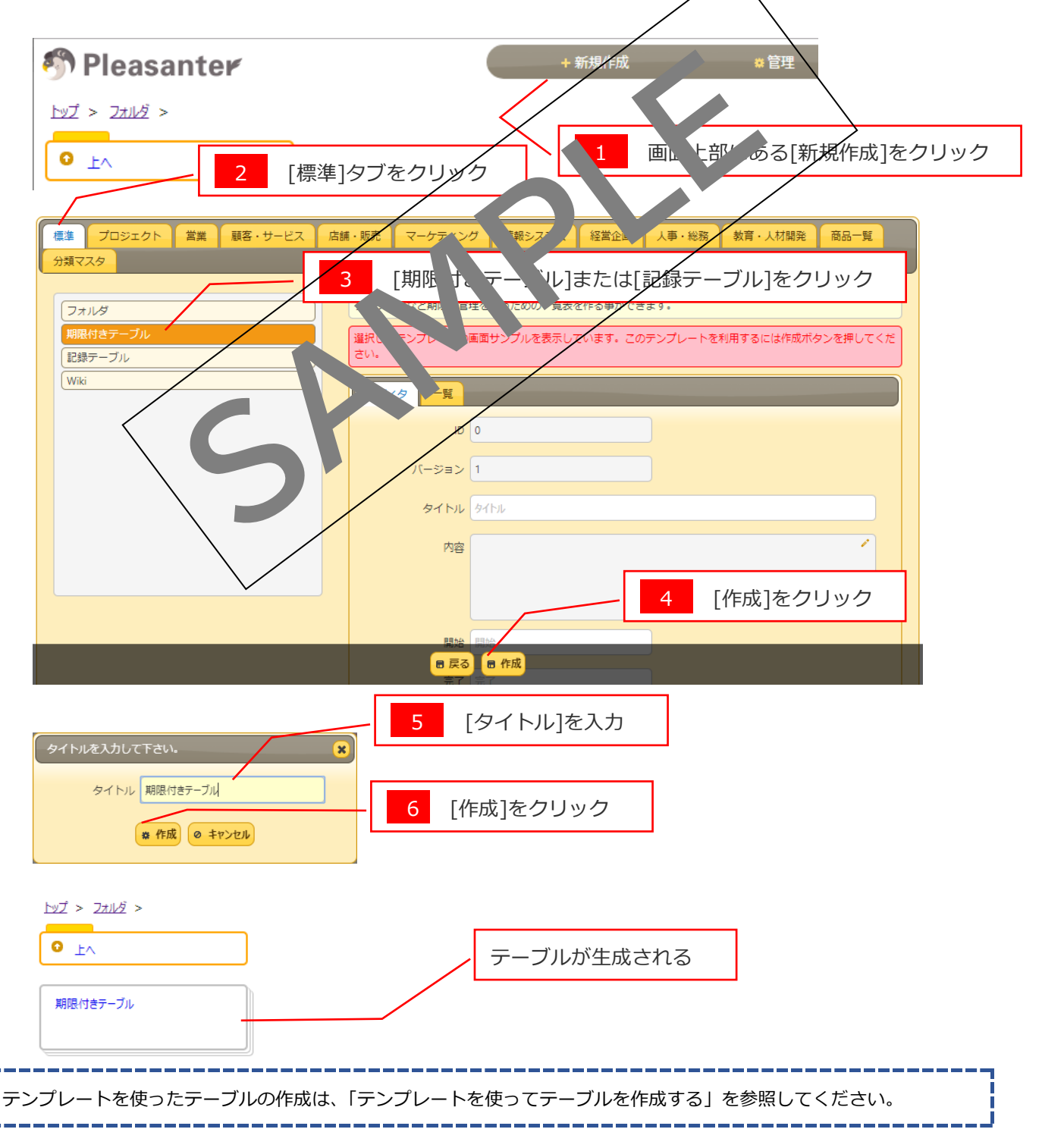

# 2. 新規フォルダを作成する

フォルダの作成方法は以下の通りです。

なお、フォルダを作成する場合は、「作成」権限が必要です。

| 参 Pleasanter   + 新規作成   * 管理                                                                                                    |
|----------------------------------------------------------------------------------------------------|
|                                                                                                    |
| ● ▶ 2 [標準]タブをクリック                                                                                                    |
| 電道 プロジェクト 営業 顧客・サービス 店舗・販売 マーケティング 信頼システム 経営企画 人事・総弦 メ有・人材開発 商品一覧 分類マスタ                                                          |
| フォルダ     ファイ)     ファイ)     ファイ)     ファイ)     レ、レーなどに有効です。       期限付きテーブル     選択したテンブレートの画面サンプトし、ホレてい、このス・レートの用するには作成プランを押してください。 |
| E2録テーブル<br>Wiki                                                                                                    |
| 7711/2                                                                                                    |
|                                                                                                    |
|                                                                                                    |
| 4 [作成]をクリック                                                                                                    |
| 日 戻る 日 作成<br>Copyright © Implem Inc. 2014 - 2019                                                                                 |
| 5 [タイトル]を入力                                                                                                    |
|                                                                                                    |
|                                                                                                    |
| 1×2 > 2x1/2 >                                                                                                    |
| <ul> <li>・ハ</li> <li>フォルダが生成される</li> </ul>                                                                                       |
| פֿענדכ                                                                                                    |